## hcs.

## (Deels)herstelmelden werknemer

LET OP: als je ziekmeldingen doorvoert in het systeem van een verzekeraar/volmacht, kun je geen werknemers invoeren in XpertSuite of ziek/(deel)herstelmeldingen doorvoeren. Dit moet je bij de 'bron' (= verzekeraar/volmacht) invoeren. Als je dit toch in XpertSuite doorvoert, wordt deze informatie overschreven door de koppeling vanuit de verzekeraar/volmacht.

Nadat je bent ingelogd, doorloop je de volgende stappen:

## **Deels hersteld melden**

**Stap 1.** Ga via de homepagina naar het blok 'Acties' (1.) naar **'Meld verzuim en deelherstel'**. Of zoek je werknemer op via 'Dossier zoeken' en klik vervolgens op de actieknop (2.) op 'Meld verzuim en deelherstel'.

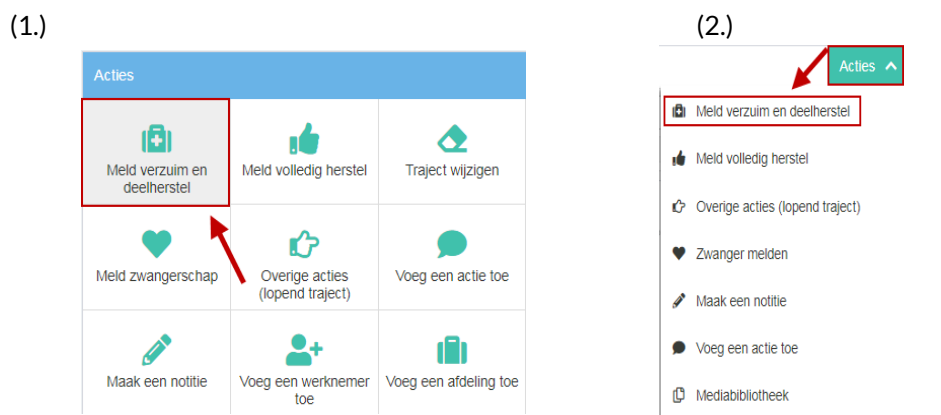

**Stap 2.** Kies voor 'medewerker meldt zich voor een hoger/lager percentage ziek'. Bij 'Verzuimpercentage' kun je gebruikmaken van de rekenmachine om het juiste percentage te berekenen.

## Volledig hersteld melden

**Stap 1.** Ga via de homepagina naar het blok 'Acties' (1.) naar **'meld volledig hersteld'**. Of zoek je werknemer op via 'Dossier zoeken' en klik vervolgens op de actieknop (2.) op 'Meld volledig herstel'.

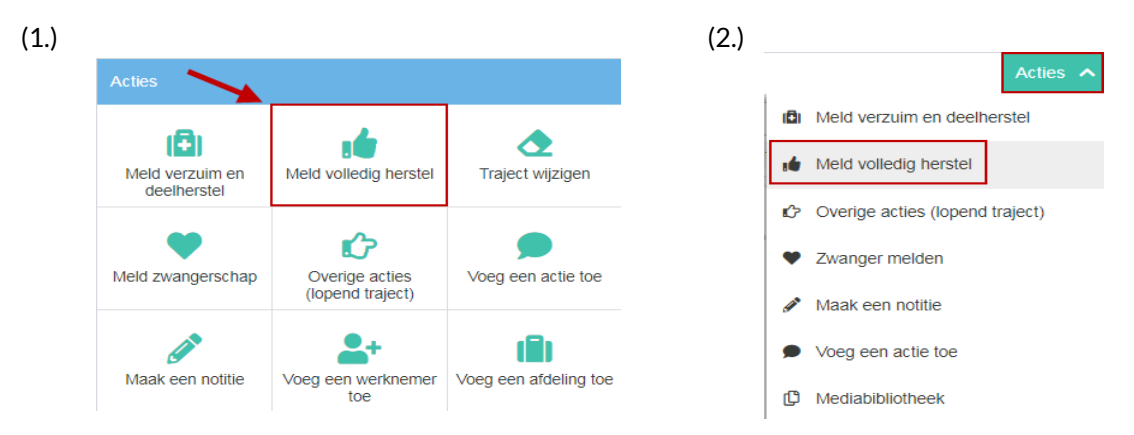

**Stap 2.** Vink aan wat van toepassing is bij 'de situatie' en vul de juiste gegevens van boven naar beneden in. **LET OP** bij het vullen van de juiste 'laatste ziektedag': vul hier de laatste <u>ziekte</u>dag in. Dus als iemand per 1-1-2020 is hersteld, is de laatste ziektedag 31-12-2019. Klik vervolgens op 'traject beëindigen'.